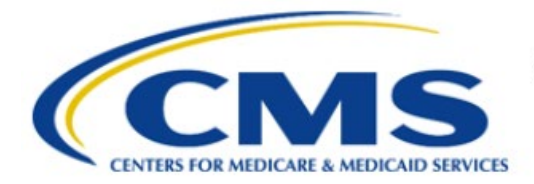

**Centers for Medicare & Medicaid Services** 

# **Enterprise Privacy Policy Engine Cloud (EPPE)**

# - Contractor Approval Workflow Training Module CMS Contact (COR) Denial of a Contractor DUA Extension

Version 2.0 01/22/2024

Document Number: EPPE-212-CONT\_COR\_DenyExtendDUA-v2.0

# **Table of Contents**

| 1. | Over       | rview                                                              | 1      |
|----|------------|--------------------------------------------------------------------|--------|
|    | 1.1<br>1.2 | EPPE Access Prerequisites<br>Icons Used Throughout the EPPE System | 1<br>1 |
| 2. | Deny       | y a Contractor DUA Extension                                       | 2      |
| 3. | Acro       | onyms                                                              | 4      |
| 4. | EPP        | E Help Desk Information                                            | 5      |

# List of Figures

| Figure 1: EPPE Welcome Screen            | . 2 |
|------------------------------------------|-----|
| Figure 2: List of DUA Extension Requests | . 2 |
| Figure 3: Deny the Extension             | . 2 |
| Figure 4: Denial Confirmation            | . 3 |
| Figure 5: Submission Confirmation        | . 3 |

## List of Tables

| 1: Acronyms 4 |
|---------------|
|---------------|

#### 1. Overview

This training guide will cover the following :

• How to Deny a Contractor DUA extension.

### 1.1 EPPE Access Prerequisites

Before continuing this training, please complete the following:

- Obtain Identity Management (IDM) Credentials, Multi-Factor Authentication (MFA), and EPPE Access: <u>https://www.cms.gov/files/document/eppeidm.pdf</u>
- Access CMS Portal: <u>https://portal.cms.gov/</u>

### 1.2 Icons Used Throughout the EPPE System

\* A red asterisk denotes that a field is required to be entered.

The question mark icon, when selected, will display field specific help.

?

### 2. Deny a Contractor DUA Extension

Log in to the EPPE application.

#### Figure 1: EPPE Welcome Screen

| EPPE Logged In As: CMS Contact (COR)                                                      |                      |                      |                |            |           |  |
|-------------------------------------------------------------------------------------------|----------------------|----------------------|----------------|------------|-----------|--|
| *                                                                                         | DUA: PENDING ACTIONS | RE-ASSIGN REQUEST(S) | SHIPPED ORDERS | DUA SEARCH | Search by |  |
| Welcome To EPPE<br>EPPE is an application that streamlines the process of requesting data |                      |                      |                |            |           |  |

1. Click **DUA: PENDING ACTIONS** to view a list of pending Extension Requests.

The DUA Approval & Extensions Requests contains DUAs that are in Submitted status.

Figure 2: List of DUA Extension Requests

| DUA Approval & Extension Requests Status: -Any- C Search: |                    |            |             |                  |                                                 |         |
|-----------------------------------------------------------|--------------------|------------|-------------|------------------|-------------------------------------------------|---------|
| DUA Number 🗘                                              | Organization $	au$ | DUA Action | Requester 🗘 | Request Date 🗘 🌲 | Workflow Status                                 | Actions |
| CONT-2023-60235                                           | Test Org           | EXTEND DUA |             | 01/04/2024       | DUA Extension Submitted - Awaiting COR Approval | Review  |

1. Click the **Review** action to review and act on or Search for a specific DUA to deny.

Notes:

- If there are multiple pages of Approved DUAs, the navigation icons (<, >) and page number buttons appear for scrolling through the listing.
- An organization will be unable to create or update DUAs if there is at least one (1) pending extension request for an Expired DUA.

The DUA Extension Request screen is displayed. The Contract Period Start Date, End Date, and New DUA Expiration Date are all shown as read-only.

#### Figure 3: Deny the Extension

| DUA Number: CONT-2023-59543                                 |                                                                                                |                                    |     |
|-------------------------------------------------------------|------------------------------------------------------------------------------------------------|------------------------------------|-----|
| Collapsed View Expanded View                                |                                                                                                |                                    |     |
|                                                             |                                                                                                |                                    |     |
|                                                             |                                                                                                | 🖄 PRINT TO PDF                     |     |
|                                                             |                                                                                                |                                    |     |
| DUA Life Cycle                                              |                                                                                                |                                    | +   |
|                                                             |                                                                                                |                                    |     |
| Main Information                                            |                                                                                                |                                    | -   |
| BUA Number: CONT 2022 EAE/2                                 | Drivery Act & MIDAA Authorization Code                                                         |                                    |     |
| DIA Customer Type: Contractor                               | Privacy Act & HPACA Action 22001 Code                                                          | DUAL DECORDE                       |     |
| DUA Request Type: EXTEND DUA                                | HIPAA Authorization Code: Bene – Access to INDIVI<br>HIPAA Authorization Code: Required by Law | DUAL RECORDS                       |     |
| DUA Status: DUA Extension Submitted - Awaiting COR Approval | in fortation and on court incipance by com                                                     |                                    |     |
| Expiration Date: 01/24/2024                                 | Contract Information                                                                           |                                    |     |
| Requested Date: 01/05/2023                                  | Contract/Grant Number: 01042023                                                                |                                    |     |
| Requester: Tester User                                      | Contract Start Date: 01/01/2023                                                                | Contract End Date: 12/31/2025      |     |
| Requester's Email: tu89522@gmail.com                        |                                                                                                |                                    |     |
| Requester's Phone Number: (443) 239-4444                    |                                                                                                | Approve Extension Deny Extension C | mit |
| Organization Name: HCD Organization                         |                                                                                                |                                    |     |

2. Click the **Deny Extension** button.

The Denial confirmation message, "Do you really want to deny this request?" is displayed.

#### **Figure 4: Denial Confirmation**

| Deny Extension Request: CONT-2023-60235             |                | ×             |
|-----------------------------------------------------|----------------|---------------|
| Denial Reason                                       |                |               |
| Do you really want to deny this request?            |                |               |
| Denial Reason*                                      |                |               |
| A reason is required.                               |                |               |
| Content limited to 2000 characters, remaining: 2000 |                |               |
|                                                     | Deny Extension | <u>Cancel</u> |

- 3. Enter a **Denial Reason**.
- 4. Click Deny Extension.

Denial Reason text box is displayed.

**Note**: The Comments are required when denying the request and will be included in the denial email sent to the Requester and Requester Proxies.

The Pending Extensions Queue displays the message, "<DUA number> Extension request has been denied."

Figure 5: Submission Confirmation

| 0   | The extension request for CONT-2023-60235 has been denied. |
|-----|------------------------------------------------------------|
| DUA | Number: CONT-2023-60235                                    |

The DUA is no longer displayed in the DUA Approval & Extension Requests queue.

Refer to the CMS Contact (COR) Approval of a Contractor DUA Extension training module for more information on approving a DUA extension request.

# 3. Acronyms

The following are acronyms used within the EPPE system.

#### Table 1: Acronyms

| Acronym | Definition                                 |
|---------|--------------------------------------------|
| CMS     | Centers for Medicare and Medicaid Services |
| COR     | Contracting Officer Representative         |
| DUA     | Data Use Agreement                         |
| EPPE    | Enterprise Privacy Policy Engine           |
| IDM     | Identity Management                        |
| MFA     | Multi-Factor Authentication                |
| PDF     | Portable Document Format                   |

### 4. EPPE Help Desk Information

EPPE Help Desk Contact Information Hours of Operation: Monday – Friday 9:00 AM to 6:00 PM EST 844-EPPE-DUA (844-377-3382) eppe@cms.hhs.gov